Some students have documented learning disabilities that require the Instructor to provide them with extra time per quiz attempt. To set this up in a Canvas quiz:

- 1. Create, assign, save, and publish the quiz in the normal way.
- 2. After saving and publishing you should be on an overview page with the "Preview" button displayed on the bottom and a menu on the far right.
  - If you don't see the right side menu, make your screen wider.
  - If you are not on the right screen, click Quizzes, then click the name of the quiz.
- 3. Click "Moderate This Quiz" in the right hand menu column.

| Hater          |              |                               |           | Other          | Preview | 1.68 E | Related Items        |
|----------------|--------------|-------------------------------|-----------|----------------|---------|--------|----------------------|
| Sultaines      | e i serie de | 0.4001                        |           |                |         |        | C Moderate This Quiz |
| Accounterently | - Some q     | uiz                           |           |                |         | -      | -SeventGrader**      |
| Michiles       |              | Quiz Type                     | Guild Qu  |                |         |        |                      |
| Andgements     |              | Paieta                        | 1         | 9              |         |        |                      |
| Chaires .      |              | Assignment Group              | Homeson   |                |         |        |                      |
|                |              | Shafty Answers                | No.       |                |         |        |                      |
| Children State |              | Time Linit                    | 5 Minutes |                |         |        |                      |
| Grades         |              | Multiple Altempts             | No        |                |         |        |                      |
|                |              | Topot to Keep                 | Highest   |                |         |        |                      |
|                |              | Attempts                      | 3         |                |         |        |                      |
|                |              | View Responses                | Always    |                |         |        |                      |
|                |              | Show Correct Accevers         | 140       |                |         |        |                      |
|                |              | One Question at a Time        | 140       |                |         |        |                      |
|                | Regul        | re Respondue LockDown Brower  | The       |                |         |        |                      |
|                |              | Required to View Quiz Results | No        |                |         |        |                      |
| Settings       | Due          | For                           |           | Available from |         |        | Until                |
|                | ÷ :          | Evenue                        |           | 4              |         |        | 12                   |

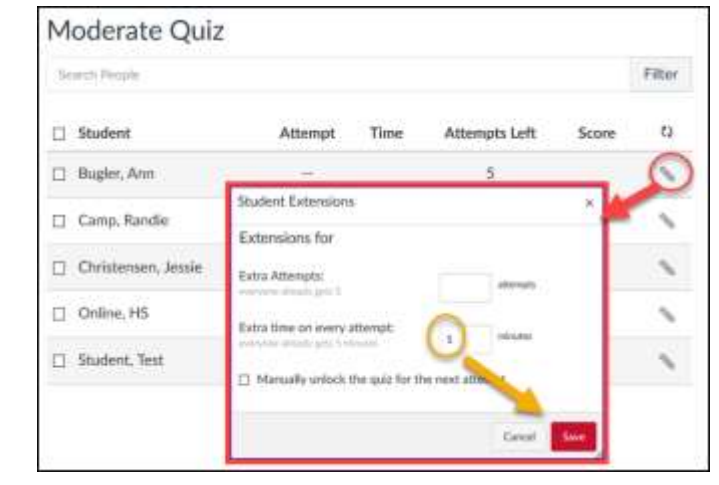

## To change time for one student:

- Click the pencil icon after the student's name.
- In the pop-up window, enter the amount of **extra time** student should receive per attempt.
- Click 'Save'.
- Verify that the adjustment is saved.

| Student                                              | Attempt  | Time | Attempts Left | Score | 63 |
|------------------------------------------------------|----------|------|---------------|-------|----|
| Bugler, Ann                                          | 1.00     |      | 5             |       | \$ |
| Camp, Randie<br>gets 5 extra minutes on each attempt | <u> </u> |      | 5             |       | 5  |

## To change test attempt time for multiple students by the same amount:

- Checkmark the box in front of the students who should get the extra time
- Scroll to bottom of list and click "Change Extensions for # Selected Students".
- Enter the amount of extra time per attempt these students should get
- Click 'Save'.
- Verify that the time adjustment was saved correctly.

|                         |               | Student Extensions                         |                           |          | ~        |
|-------------------------|---------------|--------------------------------------------|---------------------------|----------|----------|
| Search People           |               | Student Extensions                         |                           |          |          |
|                         |               | Extensions for 2 Stud                      | ents                      |          |          |
| Student                 | Atten         | Extra Attempts:<br>everyone already gets 5 |                           | attempts |          |
| Bugler, Ann             |               | Extra time on every attem                  | ot:                       | minutor  |          |
| Camp, Randie            |               | everyone already gets 5 minutes            | 10 liz for the next atten | minutes  |          |
| Christensen, Jessie     |               |                                            | IZ TOT THE HEAT ALLEM     |          |          |
| Online, HS              |               | -                                          |                           | Cancel   | Save     |
| □ Student, Test         | -             |                                            | 5                         |          |          |
| Change Extensions for 2 | Selected Stud | lents                                      |                           |          |          |
| Student                 |               | Attempt Time                               | Attempts Left             | Score    | ٥٥<br>دې |
|                         |               | 44.)                                       | 5                         |          |          |

5

5

5

## Notes on test attempt time settings:

☑ Online, HS

Camp, Randie

Christensen, Jessie

• You cannot change test duration time by "Group".

gets 10 extra minutes on each attempt

gets 10 extra minutes on each attempt

- "Sections" can have different delivery dates and time limits: use the "Assign to" settings.
- If a student is currently doing a quiz (has started but not yet submitted), changing the quiz time will not affect the attempt in progress.